# Configurare DTLS RADIUS su Identity Services Engine

# Sommario

Introduzione **Prerequisiti** Requisiti Componenti usati Configurazione Configurazioni 1. Aggiungere un dispositivo di rete ad ISE e abilitare il protocollo DTLS. 2. Configurare la porta DTLS e il timeout di inattività. 3. Esportare l'autorità emittente del certificato RADIUS DTLS dall'archivio certificati ISE. 4. Configurare il trust point e importare il certificato nell'autenticatore. 5. Esportare il certificato dello switch. 6. Importare il certificato dello switch nell'archivio di attendibilità ISE. 7. Configurare RADIUS sullo switch. 8. Configurare le policy su ISE. Verifica Risoluzione dei problemi 1. ISE non riceve richieste.

2. Handshake DTLS non riuscito.

# Introduzione

In questo documento viene descritta la configurazione e la risoluzione dei problemi di RADIUS su DTLS (Datagram Transport Layer Security Protocol). DTLS fornisce servizi di crittografia per RADIUS, che viene trasportato su un tunnel sicuro.

# Prerequisiti

### Requisiti

Cisco raccomanda la conoscenza dei seguenti argomenti:

- Cisco Identity Services Engine (ISE)
- protocollo RADIUS
- Cisco IOS

### Componenti usati

Le informazioni fornite in questo documento si basano sulle seguenti versioni software e

- Cisco Identity Services Engine 2.2
- Catalyst 3650 con IOS 16.6.1

Le informazioni discusse in questo documento fanno riferimento a dispositivi usati in uno specifico ambiente di emulazione. Su tutti i dispositivi menzionati nel documento la configurazione è stata ripristinata ai valori predefiniti. Se la rete è operativa, valutare attentamente eventuali conseguenze derivanti dall'uso dei comandi.

# Configurazione

### Configurazioni

1. Aggiungere un dispositivo di rete ad ISE e abilitare il protocollo DTLS.

Selezionare **Amministrazione > Risorse di rete > Dispositivi di rete**. Fare clic su **Add** (Aggiungi) e fornire almeno i campi obbligatori:

- Name Viene aggiunto un nome descrittivo del dispositivo.
- Indirizzo IP Indirizzo IP utilizzato dall'autenticatore per contattare ISE. È possibile configurare una serie di dispositivi. A tal fine, specificare la maschera corretta (inferiore a 32).
- Profilo dispositivo Impostazioni generali del dispositivo. Consente di specificare i protocolli da gestire, le impostazioni CoA (Change of Authorization) dettagliate e la configurazione degli attributi Radius. Per ulteriori informazioni, selezionare Amministrazione > Risorse di rete > Profili dispositivi di rete.
- Gruppo dispositivi di rete Impostare il tipo di dispositivo, IPSec le funzionalità e il percorso del dispositivo. Questa impostazione non è obbligatoria. Se non si selezionano valori personalizzati, vengono utilizzate le impostazioni predefinite.

Selezionare la casella di controllo **RADIUS Authentication Settings** e in **RADIUS DTLS Settings** selezionare la casella di controllo **DTLS Required.** Ciò consente la comunicazione RADIUS con l'autenticatore solo tramite il tunnel protetto DTLS. Si noti che la casella di testo **Segreto condiviso** è disattivata. Questo valore in caso di DTLS RADIUS è fisso e la stessa stringa è configurata sul lato autenticatore.

| dentity Services Engine             | Home         | Context           | Visibility                   | <ul> <li>Operations</li> </ul> | Policy          | <ul> <li>Administration</li> </ul> | ► W         | ork Centers  |
|-------------------------------------|--------------|-------------------|------------------------------|--------------------------------|-----------------|------------------------------------|-------------|--------------|
| System Identity Management          | - Networ     | k Resources       | Device                       | Portal Management              | t pxGrid S      | Services Feed                      | Service     | Threat Ce    |
| Network Devices Network Device      | e Groups     | Network Devi      | ce Profiles                  | External RADIUS                | Servers         | RADIUS Server Se                   | quences     | NAC Mana     |
|                                     | 0            |                   |                              |                                |                 |                                    |             |              |
| Network devices                     | Netwo        | ork Devices Lis   | st > WLC_36                  | 50                             |                 |                                    |             |              |
| Default Device                      | Net          | vork Devic        | es                           |                                |                 |                                    |             |              |
| Device Security Settings            |              |                   | * Name                       | β650                           |                 |                                    |             |              |
|                                     |              |                   | Description                  |                                |                 |                                    |             |              |
|                                     |              |                   | _                            |                                |                 |                                    |             |              |
|                                     |              | * IP Address      | : 10.229.2                   | .0.241 /                       | 32              |                                    |             |              |
|                                     |              |                   |                              |                                |                 |                                    |             |              |
|                                     |              |                   |                              |                                |                 |                                    |             |              |
|                                     |              | * De              | evice Profile                | disco 👻 🕀                      |                 |                                    |             |              |
|                                     |              | Ν                 | lodel Name                   |                                | · ]             |                                    |             |              |
|                                     |              | Softw             | are Version                  |                                | -               |                                    |             |              |
|                                     |              |                   |                              |                                |                 |                                    |             |              |
|                                     |              |                   |                              |                                |                 |                                    |             |              |
| dentity Services Engine             | ome 🕨 C      | ontext Visibility | <ul> <li>Operatio</li> </ul> | ns   Policy                    | - Administratio | on                                 | 5           |              |
|                                     | etwork Resou | rces              | e Portal Manag               | ement pxGrid Serv              | vices Fee       | d Service + Threat                 | Centric NAC | C            |
| Network Devices Network Device Grou | ps Network   | Device Profiles   | External R                   | ADIUS Servers RA               | DIUS Server S   | Sequences NAC Ma                   | nagers E    | External MDM |
| G                                   | * Netwo      | rk Device Group   |                              |                                |                 |                                    |             |              |
| Network devices                     | Device T     | ype All Device    | Types 📀                      | Set To Default                 |                 |                                    |             |              |
| Default Device                      | IPS          | SEC No            | 0                            | Set To Default                 |                 |                                    |             |              |
| Device Security Settings            | Loca         | tion All Locatio  | ns 📀                         | Set To Default                 |                 |                                    |             |              |
|                                     |              |                   |                              |                                |                 |                                    |             |              |
|                                     | ✓ RAI        | OIUS Authenticat  | ion Settings                 |                                |                 |                                    |             |              |
|                                     |              |                   |                              |                                |                 |                                    |             |              |
|                                     | RA           | DIUS UDP Setti    | ngs                          |                                |                 |                                    |             |              |
|                                     |              |                   |                              | Proto                          | RADIUS          | 5                                  |             |              |
|                                     |              |                   |                              | * Shared Sec                   | cret            |                                    | Show        |              |
|                                     |              |                   |                              | CoA P                          | Port 1700       |                                    | Set To D    | efault       |
|                                     | RA           | DIUS DTLS Set     | tings (j)                    |                                |                 |                                    |             |              |
|                                     |              |                   |                              | DTLS Requi                     | red 🗌 👔         |                                    |             |              |
|                                     |              |                   |                              | Shared Sec                     | cret radius/dt  | lls                                | ()          | )ofault      |
|                                     |              |                   | loouor CA o                  | COA P                          | 2083            | us sulve d (entione D              | Set 10 D    |              |
|                                     |              |                   | Issuer CA 0                  | TISE Certificates for C        | Select IT       | required (optional)                |             |              |
|                                     | Ge           | neral Settings    |                              |                                |                 |                                    |             |              |
|                                     |              |                   |                              | Enable KeyW                    | rap 🗌 i         |                                    |             |              |
|                                     |              |                   |                              | * Key Encryption k             | Key             | Sho                                | w           |              |
|                                     |              |                   | * Message                    | e Authenticator Code k         | Key             | Sho                                | W           |              |
|                                     |              |                   |                              | Key Input Form                 | nat 💿 ASCI      | I HEXADECIMAL                      |             |              |

### 2. Configurare la porta DTLS e il timeout di inattività.

Èpossibile configurare la porta utilizzata per la comunicazione DTLS e il timeout di inattività in

#### Amministrazione > Sistema > Impostazioni > Protocolli > RADIUS > DTLS RADIUS.

| dentity Services Engine         | Home                                           | Policy      Administration      Work Centers |
|---------------------------------|------------------------------------------------|----------------------------------------------|
| ▼ System  → Identity Management | Network Resources     Device Portal Management | pxGrid Service                               |
| Deployment Licensing   Certific | ates + Logging + Maintenance Upgrade Back      | kup & Restore > Admin Access - Settings      |
| Client Provisioning             | Detection Interval                             | 5 (in minutes)                               |
| FIPS Mode                       | Reporting Interval                             | 15 (in minutes)                              |
| Alarm Settings                  | Reject RADIUS Requests                         | <b>v</b>                                     |
| ▶ Posture                       | Failures prior to Rejection                    | 5 (i) (valid range 2 to 100)                 |
|                                 | Request Rejection Interval                     | 60 (in minutes)                              |
| Profiling                       |                                                |                                              |
| ▼ Protocols                     | Suppress Repeated Successful Authentications   |                                              |
| ▼ EAP-FAST                      | Accounting Suppression Interval                | 5 (in seconds)                               |
|                                 | Long Processing Step Threshold Interval        | 1,000 (in milliseconds)                      |
| EAP-ILS                         | Radius UDP ports                               |                                              |
| PEAP                            | *Authentication Ports                          | 1912 1645                                    |
| EAP-TILS                        |                                                |                                              |
| RADIUS                          | Accounting Ports                               | 1813,1646                                    |
| IPSec                           | Radius DTLS                                    |                                              |
| Security Settings               | *Authentication & Accounting Ports             | 2083                                         |
| Proxy                           | Idle Timeout                                   | 60 (in second, valid range 60 to 600)        |
| SMTP Server                     |                                                |                                              |
| SMS Gateway                     | Save Reset Reset To Defaults                   |                                              |

Si noti che la porta DTLS è diversa dalle porte RADIUS. Per default, un raggio utilizza le coppie 1645, 1646 e 1812, 1813. Per impostazione predefinita, DTLS per autenticazione, autorizzazione, accounting e CoA utilizza la porta 2083. **Idle Timeout** specifica per quanto tempo ISE e l'autenticatore mantengono il tunnel senza che vi sia alcuna comunicazione effettiva. Questo timeout è misurato in secondi e varia da 60 a 600 secondi.

#### 3. Esportare l'autorità emittente del certificato RADIUS DTLS dall'archivio certificati ISE.

Per stabilire il tunnel tra ISE e l'autenticatore, entrambe le entità devono scambiarsi e verificare i certificati. L'autenticatore deve considerare attendibile il certificato DTLS ISE RADIUS, pertanto l'autorità emittente deve essere presente nell'archivio di attendibilità dell'autenticatore. Per esportare il firmatario del certificato ISE, selezionare **Amministrazione > Sistema > Certificati**, come mostrato nell'immagine:

| dentity Services Engine                                                                              | Home       |                                                                                      | Operations    Poli            | cy - Administration -           | Work Centers                       |                                                     | License Warning 🔺                | ् 🎯                  | o 🌣        |
|----------------------------------------------------------------------------------------------------|------------|--------------------------------------------------------------------------------------|-------------------------------|---------------------------------|------------------------------------|-----------------------------------------------------|----------------------------------|----------------------|------------|
| ▼ System → Identity Management →                                                                     | Network    | Resources Device Portal                                                              | Management pxGr               | rid Services 		 Feed Service    | Threat Centric NAC                 | Click here to de                                    | wireless setup and visibility se | tup Do not show this | s again. × |
| Deployment Licensing Certificates Logging Maintenance Upgrade Backup & Restore Admin Access Settings |            |                                                                                      |                               |                                 |                                    |                                                     |                                  |                      |            |
| 0                                                                                                    |            |                                                                                      |                               |                                 |                                    |                                                     |                                  |                      |            |
| - Certificate Management                                                                             | Syst       | em Certificates 💧 For disa                                                           | aster recovery it is rec      | commended to export certificate | and private key pairs of all syste | em certificates.                                    |                                  |                      |            |
| System Certificates                                                                                  |            | Edit Generate Self Signed                                                            | Certificate 🕂 Im              | port 💽 Export 🗙 Delete          | e 🔎 View                           |                                                     |                                  |                      |            |
| Trusted Certificates                                                                                 |            | Friendly Name                                                                        | Used By                       | Portal group tag                | Issued To                          | Issued By                                           | Valid From                       | Expiration Date      |            |
| OCSP Client Profile                                                                                  | ▼ IS       | E22-1ek                                                                              |                               |                                 |                                    |                                                     |                                  |                      |            |
| Certificate Signing Requests                                                                         | $\Box$     | ISE22-1ek.example.com#Cer<br>tificate Services Endpoint Su<br>b CA - ISE22-1ek#00001 | pxGrid                        |                                 | ISE22-1ek.example.com              | Certificate Services Endpoint<br>Sub CA - ISE22-1ek | Wed, 19 Oct 2016                 | Wed, 20 Oct 2021     |            |
| Certificate Periodic Check Setti                                                                     |            | ISE22-1ek.example.com,ISE                                                            | EAP                           | Default Destal Castificate      |                                    |                                                     |                                  |                      |            |
| Certificate Authority                                                                                |            | 22-1ek.example.com,*.exam<br>ple.com#LAB CA#00002                                    | Admin, Portal,<br>RADIUS DTLS | Group (                         | ISE22-1ek.example.com              | LAB CA                                              | Mon, 31 Oct 2016                 | Wed, 31 Oct 2018     |            |
|                                                                                                    | $\bigcirc$ | Default self-signed saml serv<br>er certificate - CN=SAML_IS<br>E22-1ek.example.com  | SAML                          |                                 | SAML_ISE22-1ek.example.c<br>om     | SAML_ISE22-1ek.example.c<br>om                      | Thu, 20 Oct 2016                 | Fri, 20 Oct 2017     |            |

Individuare il certificato a cui è assegnato il ruolo DTLS RADIUS e controllare il campo Rilasciato

da per questo certificato. Questo è il nome comune del certificato che deve essere esportato dall'ISE Trust Store. A tale scopo, selezionare Amministrazione > Sistema > CertificatiCertificati attendibili. Selezionare la casella di controllo accanto al certificato appropriato e fare clic su Esporta.

#### 4. Configurare il trust point e importare il certificato nell'autenticatore.

Per configurare un trustpoint, accedere allo switch ed eseguire i comandi:

configure terminal crypto pki trustpoint isetp enrollment terminal revocation-check none exit

Importare il certificato con il comando crypto pki authentication isetp. Quando viene richiesto di accettare il certificato, digitare yes.

Switch3650(config)#crypto pki authenticate isetp

Enter the base 64 encoded CA certificate. End with a blank line or the word "quit" on a line by itself

----BEGIN CERTIFICATE-----

```
MIIDWTCCAkGgAwIBAgIQL9s4RrhtWLpJjBYB5v0dtTANBgkqhkiG9w0BAQUFADA/
MRMwEQYKCZImiZPyLGQBGRYDY29tMRcwFQYKCZImiZPyLGQBGRYHZXhhbXBsZTEP
MA0GA1UEAxMGTEFCIENBMB4XDTE1MDIxMjA3MzqxM1oXDTI1MDIxMjA3NDqxMlow
PzETMBEGCqmSJomT8ixkARkWA2NvbTEXMBUGCqmSJomT8ixkARkWB2V4YW1wbGUx
DzANBgNVBAMTBkxBQiBDQTCCASIwDQYJKoZIhvcNAQEBBQADggEPADCCAQoCggEB
AMDSfJwvbJLHHJf4vDTalGjKrDI73c/y269IMZV48xpCruNhglcU8CW/T9Ysj6xk
Oogtx2vpG4XJt7KebDZ/ac1Ymjg7sPBPcnyDZCd2a1b39XakD2puE8lVi4RVkjBH
pss2fTWeuor9dzgb/kWb0YqIsgwlsRKQ2Veh1IXmuhX+wDqELHPIzgXn/DOBF0qN
vWlevrAlmBTxC04t1aPwyRk6b6ptjMeaIv2nqy8tOrldMVYKsPDj8aOrFEQ2d/wg
HDvd6C6LKRBpmAvtrqyDtinEl/CRaEFH7dZpvUSJBNuh7st3JIG8gVFstweoMmTE
zxUONQw8QrZmXDGTKgqvisECAwEAAaNRME8wCwYDVR0PBAQDAgGGMA8GA1UdEwEB
/wQFMAMBAf8wHQYDVR0OBBYEF00TzYQ4kQ3fN6x6JzCit3/l0qoHMBAGCSsGAQQB
qjcVAQQDAqEAMA0GCSqGSIb3DQEBBQUAA4IBAQAWbWGBeqE2u6IGdKEPhv+t/rVi
xhn7KrEyWxLkWaLsbU2ixsfTeJDCM8pxQItsj6B0Ey6A05c3YNcvW1iNpupGqc7v
91Mt4/TB6aRLVLijBPB9/p2/3SJadCe/YBaOn/vpmfBPPhxUQVPiBM9fy/Al+zsh
t66bc03WcD8ZaKaER0oT8Pt/4GHZA0Unx+UxpcNuRRz4COArINXE0ULRfBxpIkkF
pWNjH0rlV55edOga0/r60Cg1/J9VAHh3qK2/3zXJE53N+A0h9whpG4LYgIFLB9ep
ZDim7KGsf+P3zk7SsKioGB4kqidHnm34XjlkWFnrCMQH4HCloEymakV3Kq24
----END CERTIFICATE----
```

Certificate has the following attributes: Fingerprint MD5: B33EAD49 87F18924 590616B9 C8880D9D Fingerprint SHA1: FD729A3B B533726F F8450358 A2F7EB27 EC8A1178

% Do you accept this certificate? [yes/no]: yes Trustpoint CA certificate accepted. % Certificate successfully imported

#### 5. Esportare il certificato dello switch.

Selezionare il trust point e il certificato da utilizzare per DTLS sullo switch ed esportarlo:

| <pre>% Self-signed CA certificate:</pre>                         |
|------------------------------------------------------------------|
| BEGIN CERTIFICATE                                                |
| MIICKTCCAZKgAwIBAgIBATANBgkqhkiG9w0BAQUFADAwMS4wLAYDVQQDEyVJT1Mt |
| U2VsZi1TaWduZWQtQ2VydGlmaWNhdGUtNzIxOTQzNjYwMB4XDTE2MDQyNzExNDYw |
| NloXDTIwMDEwMTAwMDAwMFowMDEuMCwGA1UEAxMlSU9TLVNlbGYtU2lnbmVkLUNl |
| cnRpZmljYXRlLTcyMTk0MzY2MDCBnzANBgkqhkiG9w0BAQEFAAOBjQAwgYkCgYEA |
| xRybTGD526rPYuD2puMJu8ANcDqQnwunIERgvIWoLwBovuAu7WcRmzw1IDTDryOH |
| PXt1n5GcQSAOgn+9QdvK11Z43ZkRWK5E7EGmjM/aL1287mg4/NlrWr4KMSwDQBJI |
| noJ52CABXUoApuiiJ8Ya4gOYeP0TmsZtxP1N+s+wqjMCAwEAAaNTMFEwDwYDVR0T |
| AQH/BAUwAwEB/zAfBgNVHSMEGDAWgBSEOKlAPAHBPedwichXL+qUM+1riTAdBgNV |
| HQ4EFgQUhDipQDwBwT3ncInIVy/qlDPta4kwDQYJKoZIhvcNAQEFBQADgYEAlBNN |
| wKSS8yBuOH0/jUV7sy3Y9/oV7Z9bW8WFV9QiTQ1lZelvWMTbewozwX2LJvxobGcj |
| Pi+n99RIH8dBhWwoYl9GTN2LVI22GIPX12jNLqps+Mq/u2qxVm0964Sajs50lKjQ |
| 69XFfCVot1NA6z2eEP/69oL9x0uaJDZa+6ileh0=                         |
| END CERTIFICATE                                                  |

Per elencare tutti i trust point configurati, eseguire il comando **show crypto pki trustpoints.** Una volta stampato il certificato sulla console, copiarlo su un file e salvarlo sul PC.

6. Importare il certificato dello switch nell'archivio di attendibilità ISE.

Su ISE, selezionare **Amministrazione > Certificati > Certificati attendibili**, quindi fare clic su **Importa**.

Fare clic su **Sfoglia** e selezionare il certificato dello switch. Fornire (facoltativamente) un nome descrittivo e selezionare le caselle di controllo **Trust for authentication within ISE** and **Trust for client authentication and Syslog**. Quindi fare clic su **Submit** (Invia), come mostrato nell'immagine:

| dentity Services Engine                                          | Home                               | Operations   Policy      | - Administration       | Work Centers                 |
|------------------------------------------------------------------|------------------------------------|--------------------------|------------------------|------------------------------|
| ✓ System → Identity Management                                   | Network Resources     Device Porta | al Management pxGrid Se  | rvices 		 Feed Serv    | vice                         |
| Deployment Licensing - Certificat                                | es   Logging   Maintenance U       | Jpgrade Backup & Restore | Admin Access           | <ul> <li>Settings</li> </ul> |
| ✓ Certificate Management                                         | Import a new Certificate int       | to the Certificate Store | e<br>v nem             |                              |
| System Certificates                                              | 5 data                             |                          |                        |                              |
| Trusted Certificates                                             | Friend                             | dly Name Switch3650      |                        |                              |
| OCSP Client Profile                                              |                                    | Trusted For: 🧃           |                        |                              |
| Certificate Signing Requests<br>Certificate Periodic Check Setti |                                    | Trust for authe          | ntication within ISE   | and Surlea                   |
| Certificate Authority                                            |                                    | Trust for authe          | ntication of Cisco Ser | vices                        |
|                                                                  |                                    | Ualidate Certifi         | cate Extensions        |                              |
|                                                                  | De                                 | escription               |                        |                              |
|                                                                  |                                    | Submit Cance             |                        |                              |

#### 7. Configurare RADIUS sullo switch.

Aggiungere la configurazione RADIUS sullo switch. Per configurare lo switch in modo che comunichi con ISE su DTLS, utilizzare i comandi:

address ipv4 10.48.23.86 key radius/dtls dtls port 2083 dtls trustpoint client TP-self-signed-721943660 dtls trustpoint server isetp

Il resto della configurazione specifica del server AAA dipende dai requisiti e dal progetto. Considerare questa configurazione come un esempio:

aaa group server radius ISE server name ISE22 radius-server attribute 6 on-for-login-auth radius-server attribute 8 include-in-access-req radius-server attribute 25 access-request include

aaa authentication dot1x default group ISE aaa authorization network default group ISE

#### 8. Configurare le policy su ISE.

Configurare i criteri di autenticazione e autorizzazione su ISE. Questo passaggio dipende anche dal progetto e dai requisiti.

## Verifica

Per verificare che gli utenti possano autenticarsi, usare il comando test aaa sullo switch:

Switch3650#test aaa group ISE alice Krakow123 new-code User successfully authenticated

USER ATTRIBUTES

username 0 "alice"

Switch3650#

Verrà visualizzato il messaggio Autenticazione utente completata. Selezionare ISE Operations > RADIUS > LiveLog, quindi selezionare i dettagli del log desiderato (fare clic sulla lente di ingrandimento):

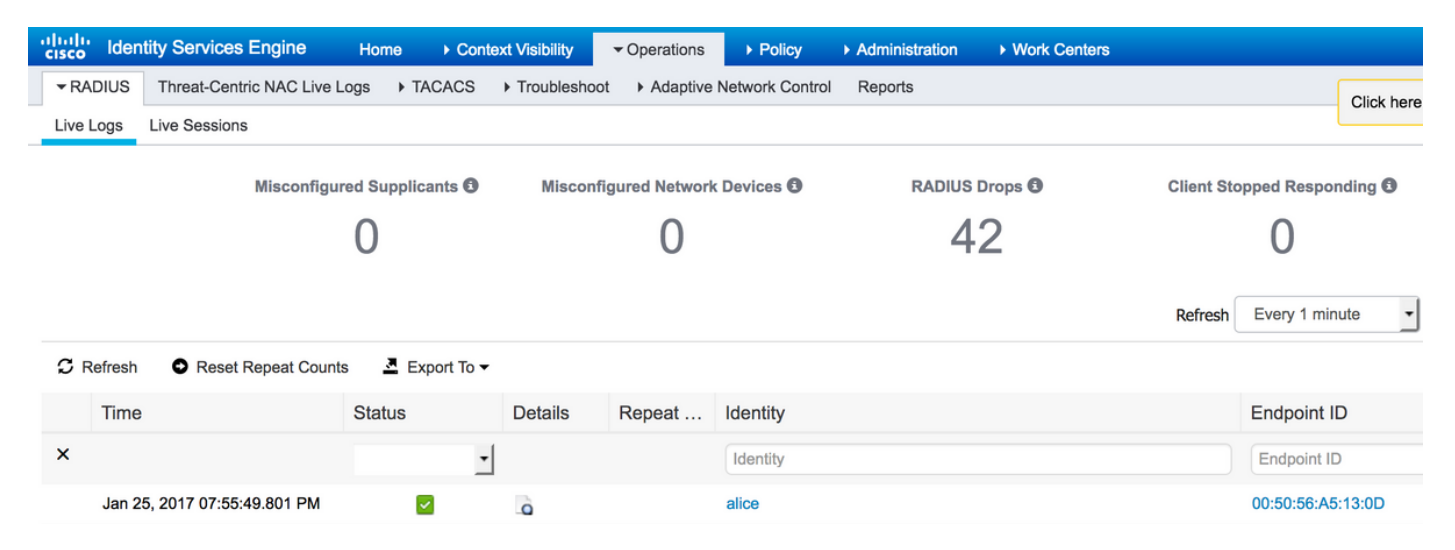

| verview                       |                                       | Steps |                                                         |
|-------------------------------|---------------------------------------|-------|---------------------------------------------------------|
| Event                         | 5200 Authoritization succeeded        | 91055 | RADIUS packet is encrypted                              |
| Event                         | 5200 Additionation Succeeded          | 11001 | Received RADIUS Access-Request                          |
| Username                      | alice                                 | 11017 | RADIUS created a new session                            |
| Endpoint Id                   |                                       | 11117 | Generated a new session ID                              |
|                               |                                       | 15049 | Evaluating Policy Group                                 |
| Endpoint Profile              |                                       | 15008 | Evaluating Service Selection Policy                     |
| Authentication Policy         | Default >> Default >> Default         | 15048 | Queried PIP - Normalised Radius.RadiusFlowType (4 times |
| Authorization Policy          | Default >> Pagia Authenticated Access | 15006 | Matched Default Rule                                    |
| Autionization Folicy          | Delault >> Dasic_Authenticated_Access | 15041 | Evaluating Identity Policy                              |
| Authorization Result          | PermitAccess                          | 15006 | Matched Default Rule                                    |
|                               |                                       | 15013 | Selected Identity Source - Internal Users               |
|                               |                                       | 24210 | Looking up User in Internal Users IDStore - alice       |
|                               |                                       | 24212 | Found User in Internal Users IDStore                    |
| uthentication Details         |                                       | 22037 | Authentication Passed                                   |
| Source Timestamp              | 2017-01-25 18:19:24 672               | 15036 | Evaluating Authorization Policy                         |
| oouroo nincoump               |                                       | 15048 | Queried PIP - DEVICE.IPSEC                              |
| Received Timestamp            | 2017-01-25 18:19:24.673               | 15048 | Queried PIP - Threat.Rapid7 Nexpose-CVSS_Base_Score     |
| Policy Server                 | ISE22-1ek                             | 15048 | Queried PIP - Network Access.UseCase                    |
| -                             |                                       | 15048 | Queried PIP - Normalised Radius.RadiusFlowType (2 times |
| Event                         | 5200 Authentication succeeded         | 15048 | Queried PIP - Network Access.AuthenticationStatus       |
| Username                      | alice                                 | 15004 | Matched rule - Basic_Authenticated_Access               |
| User Type                     | llser                                 | 15016 | Selected Authorization Profile - PermitAccess           |
| 0001 1390                     | 0001                                  | 22080 | New accounting session created in Session cache         |
| Authentication Identity Store | Internal Users                        | 11002 | Returned RADIUS Access-Accept                           |

Identity Services Engine

Nella parte destra del rapporto è riportato un elenco di **passaggi**. Verificare che il primo passaggio dell'elenco sia **un pacchetto RADIUS crittografato**.

Inoltre, è possibile avviare l'acquisizione dei pacchetti su ISE ed eseguire nuovamente il comando test aaa. Per avviare l'acquisizione, selezionare **Operazioni > Risoluzione dei problemi > Strumenti** diagnostici > Strumenti generali > Dump TCP. Selezionare Policy Service Node utilizzato per l'autenticazione e fare clic su Start:

| cisco Identity Services Engine     | Home                                                                           | ✓ Operations                                                                                                    | ▶ Policy ▶ Adminis                           | stration |  |  |  |
|------------------------------------|--------------------------------------------------------------------------------|----------------------------------------------------------------------------------------------------|----------------------------------------------|----------|--|--|--|
| RADIUS Threat-Centric NAC Live Le  | ogs + TACACS - Trouble                                                         | shoot      Adaptive N                                                                                                    | letwork Control Report                       | S        |  |  |  |
| Diagnostic Tools     Download Logs |                                                                                |                                                                                                    |                                              |          |  |  |  |
| 0                                  |                                                                                |                                                                                                    |                                              |          |  |  |  |
| ✓ General Tools                    |                                                                                |                                                                                                    |                                              |          |  |  |  |
| RADIUS Authentication Trouble      | Monitor the packet headers on the network and save to a file (up to 5 Minutes) |                                                                                                    |                                              |          |  |  |  |
| Execute Network Device Comm        |                                                                                |                                                                                                    |                                              |          |  |  |  |
| Evaluate Configuration Validator   | Status                                                                         | Status Stopped Start                                                                                                    |                                              |          |  |  |  |
| Posture Troubleshooting            | Host Name                                                                      | E22-1ek                                                                                                    | -                                            |          |  |  |  |
| EndPoint Debug                     | Network Interface                                                              | igabitEthernet 0                                                                                                    |                                              |          |  |  |  |
| TCP Dump                           | Promiscuous Mode                                                               | On Off                                                                                                    |                                              |          |  |  |  |
| Session Trace Test Cases           | Filter                                                                         |                                                                                                    |                                              |          |  |  |  |
| TrustSec Tools                     | E                                                                              | cample: 'ip host helios                                                                                                    | and not iceburg'                             |          |  |  |  |
|                                    | Format R                                                                       | aw Packet Data                                                                                                    |                                              |          |  |  |  |
|                                    | Dump File L<br>F<br>F<br>H<br>N<br>P                                           | Ist created on Wed Jan<br>le size: 212,627 bytes<br>ormat: Raw Packet Dat<br>ost Name: ISE22-1ek<br>etwork Interface: Giga<br>romiscuous Mode: On<br>Download Delete | a 25 18:25:43 CET 2017<br>a<br>bitEthernet 0 |          |  |  |  |

Al termine dell'autenticazione, fare clic su **Stop** and **Download** (Interrompi e **scarica)**. Quando si apre l'acquisizione dei pacchetti, dovrebbe essere possibile visualizzare il traffico crittografato con DTLS:

| 813 2017-01-25 18:19:20.699601<br>815 2017-01-25 18:19:20.702006<br>816 2017-01-25 18:19:20.750480<br>817 2017-01-25 18:19:20.750604<br>818 2017-01-25 18:19:20.755830<br>910 2017-01-25 18:19:20.755830                                   | 10.229.20.241<br>10.48.23.86<br>10.229.20.241<br>10.229.20.241<br>10.229.20.241                             | 10.48.23.86<br>10.229.20.241<br>10.48.23.86<br>10.48.23.86<br>10.48.23.86                                     | DTLSv1.2<br>DTLSv1.2<br>DTLSv1.2<br>DTLSv1.2<br>DTLSv1.2<br>DTLSv1.2                         | 180 Client Hello<br>1311 Server Hello, Certificate (Fragment), Certificate (<br>270 Certificate (Fragment)<br>270 Certificate (Fragment)<br>270 Certificate (Reassembled), Client Key Exchange (Fra<br>270 Client Key Exchange (Fragment)                                                 |
|----------------------------------------------------------------------------------------------------|----------------------------------------------------------------------------------------------------|----------------------------------------------------------------------------------------------------|----------------------------------------------------------------------------------------------|----------------------------------------------------------------------------------------------------|
| 822 2017-01-25 18:19:20.794575<br>823 2017-01-25 18:19:20.830404<br>824 2017-01-25 18:19:20.830403<br>832 2017-01-25 18:19:23.646428<br>833 2017-01-25 18:19:23.646428<br>834 2017-01-25 18:19:24.622672<br>835 2017-01-25 18:19:24.674113 | 10.48.23.86<br>10.229.20.241<br>10.48.23.86<br>10.229.20.241<br>10.48.23.86<br>10.229.20.241<br>10.48.23.86 | 10.229.20.241<br>10.48.23.86<br>10.229.20.241<br>10.48.23.86<br>10.229.20.241<br>10.48.23.86<br>10.429.20.241 | DTLSv1.2<br>DTLSv1.2<br>DTLSv1.2<br>DTLSv1.2<br>DTLSv1.2<br>DTLSv1.2<br>DTLSv1.2<br>DTLSv1.2 | <ul> <li>133 Change Cipher Spec, Encrypted Handshake Message</li> <li>151 Application Data</li> <li>151 Application Data</li> <li>151 Application Data</li> <li>151 Application Data</li> <li>151 Application Data</li> <li>279 Application Data</li> <li>279 Application Data</li> </ul> |

I pacchetti 813 - 822 fanno parte dell'handshake DTLS. Quando l'handshake viene negoziato correttamente, i dati dell'applicazione vengono trasferiti. Il numero di pacchetti può variare e dipende, ad esempio, dal metodo di autenticazione utilizzato (PAP, EAP-PEAP, EAP-TLS, ecc.). Il contenuto di ciascun pacchetto viene crittografato:

|   | 822 2017-01-25 18:19:20.794575                  | 10.48.23.86               | 10.229.20.241               | DTLSv1.2 | 133 Change Cipher Spec, Encrypted Handshake Message |
|---|-------------------------------------------------|---------------------------|-----------------------------|----------|-----------------------------------------------------|
|   | 823 2017-01-25 18:19:20.830404                  | 10.229.20.241             | 10.48.23.86                 | DTLSv1.2 | 151 Application Data                                |
| j | Frame 823: 151 bytes on wire (1208 bits), 15    | 1 bytes captured (1208 bi | ts)                         |          |                                                     |
|   | Ethernet II, Src: CiscoInc_1c:e8:00 (00:07:4)   | f:1c:e8:00), Dst: Vmware_ | 99:64:0c (00:50:56:99:64:00 | :)       |                                                     |
|   | Internet Protocol Version 4, Src: 10.229.20.3   | 241, Dst: 10.48.23.86     |                             |          |                                                     |
|   | > User Datagram Protocol, Src Port: 51598 (515) | 98), Dst Port: 2083 (2083 | •)                          |          |                                                     |
|   | Datagram Transport Layer Security               |                           |                             |          |                                                     |
|   | TLSv1.2 Record Layer: Application Data Pr       | rotocol: Application Data |                             |          |                                                     |
|   | Content Type: Application Data (23)             |                           |                             |          |                                                     |
|   | Version: DTLS 1.2 (0xfefd)                      |                           |                             |          |                                                     |
|   | Epoch: 1                                        |                           |                             |          |                                                     |
|   | Sequence Number: 1                              |                           |                             |          |                                                     |
|   | Length: 96                                      |                           |                             |          |                                                     |
|   | Encrypted Application Data: 9d92ddac9b0         | 27h5a5f0a255242h0f0155604 | 42=022=00625                |          |                                                     |

Quando vengono trasmessi tutti i dati, il tunnel non viene demolito immediatamente. Il valore di **IdleTimeout** configurato su ISE determina per quanto tempo è possibile stabilire il tunnel senza

passare attraverso la comunicazione. Se il timer scade e occorre inviare una nuova richiesta di accesso all'ISE, viene eseguito l'handshake DTLS e il tunnel viene ricompilato.

# Risoluzione dei problemi

### 1. ISE non riceve richieste.

Notare che la porta DTLS predefinita è 2083. Le porte RADIUS predefinite sono 1645,1646 e 1812,1813. Verificare che il firewall non blocchi il traffico UDP/2083.

#### 2. Handshake DTLS non riuscito.

Nel report dettagliato su ISE è possibile notare un errore dell'handshake DTLS:

| Overview               |                                   | SI | teps  |                                              |
|------------------------|-----------------------------------|----|-------|----------------------------------------------|
| Event                  | 5450 RADIUS DTLS handshake failed | 9  | 91030 | RADIUS DTLS handshake started                |
|                        |                                   | 9  | 91031 | RADIUS DTLS: received client hello message   |
| Username               |                                   | 9  | 91032 | RADIUS DTLS: sent server hello message       |
| Endpoint Id            |                                   | 9  | 91033 | RADIUS DTLS: sent server certificate         |
|                        |                                   | 9  | 91034 | RADIUS DTLS: sent client certificate request |
| Endpoint Profile       |                                   | 9  | 91035 | RADIUS DTLS: sent server done message        |
| Authorization Result   |                                   | 9  | 91036 | RADIUS DTLS: received client certificate     |
| Authentication Details |                                   |    |       |                                              |
| Source Timestamp       | 2017-01-25 16:15:36.092           |    |       |                                              |
| Received Timestamp     | 2017-01-25 16:15:36.094           |    |       |                                              |
| Policy Server          | ISE22-1ek                         |    |       |                                              |
| Event                  | 5450 RADIUS DTLS handshake failed |    |       |                                              |
| NAS IPv4 Address       | 10.229.20.241                     |    |       |                                              |

Il motivo possibile è che lo switch o ISE non considerano attendibile il certificato inviato durante l'handshake. Verificare la configurazione del certificato. Verificare che il certificato appropriato sia assegnato al ruolo DTLS RADIUS su ISE e ai trust point sullo switch.